# Acceso Remoto

Inter American University Edny Santiago Franceschi Centro de Acceso a la Información (2020). Bases de datos, video y revistas de enfermería.

### Bases de datos de Ciencias en Enfermería:

- NNN Consult
- Medic Latina, Ebsco
- CINAHL
- Nursing Reference Center, Ebsco
- Enfermería al día, Ebsco
- Medical Imagebase, Ebsco
- PsycINFO, Psychology and Behavioral Sciences Collection
- OVID Journal at OVID (The essential Nursing Collection)
- Gale OneFile Nursing and allied health
- Revistas OVID
  - Full Text Finder
  - Wiley

# Bases de datos de videos en Ciencias en Enfermería:

Alexander Street Spress

Nursing Education in Video Nursing Assistant in Video Nursing Assessment in Video

Jove Clinical Skills (\*debes abrir una cuenta)

\*Pasos para crear cuenta, para que puedas acceder a las bases de datos de JOVE Crear una cuenta y Log In:

•Clinical Skills: https://www.jove.com/science-education/clinicskills

 Para accesar a este contenido, es importante crear una cuenta JoVE <u>AQUÍ</u> con su e-mail institucional (guayama.inter.edu o gcinter.edu).
Una vez creada la cuenta, recibirá un e-mail de JoVE para confirmar si es: FACULTY (Profesor), Student (Estudiante) o Administrador (Biblioteca). Por favor seleccionar el correcto.

3. Una vez seleccionado hacer LOG IN AQUÍ y entrar a Basic Biology o Clinical Skills.

## ¿Qué es el ACCESO REMOTO?

- Es la manera en la cual usted tendrá acceso a todos los recursos del Centro de Acceso a la Información (CAI), desde fuera de la Universidad.
- Solo debes tener tu número de estudiante.
- Entrarás a todas las bases de datos y libros electrónicos de esta forma:

#### Debes entrar a: <u>http://cai.inter.edu/</u>

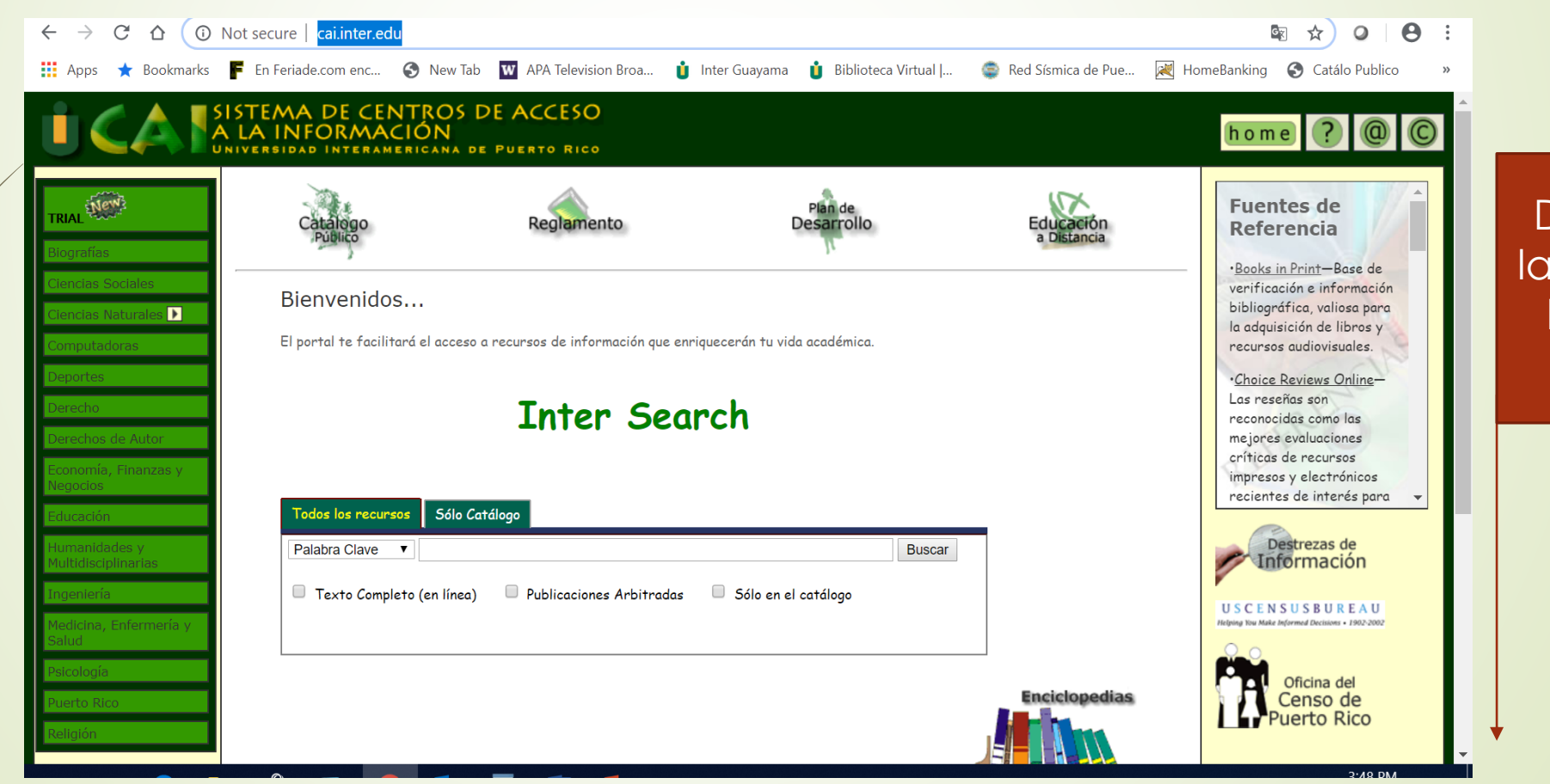

Desplaza la pantalla hasta el final

# http://cai.inter.edu/ <u>Selecciona</u>

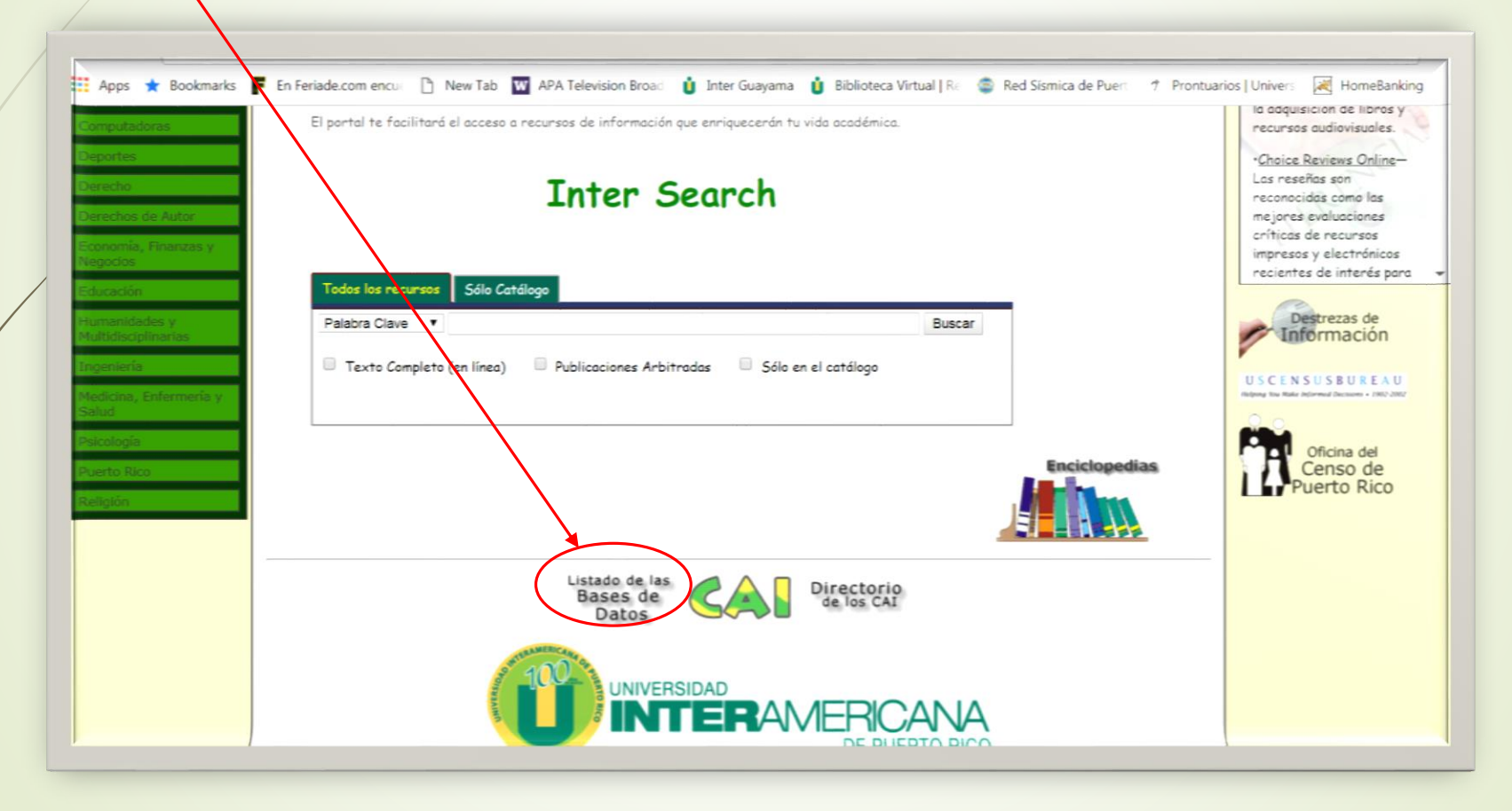

# Estás en el listado de las bases de datos

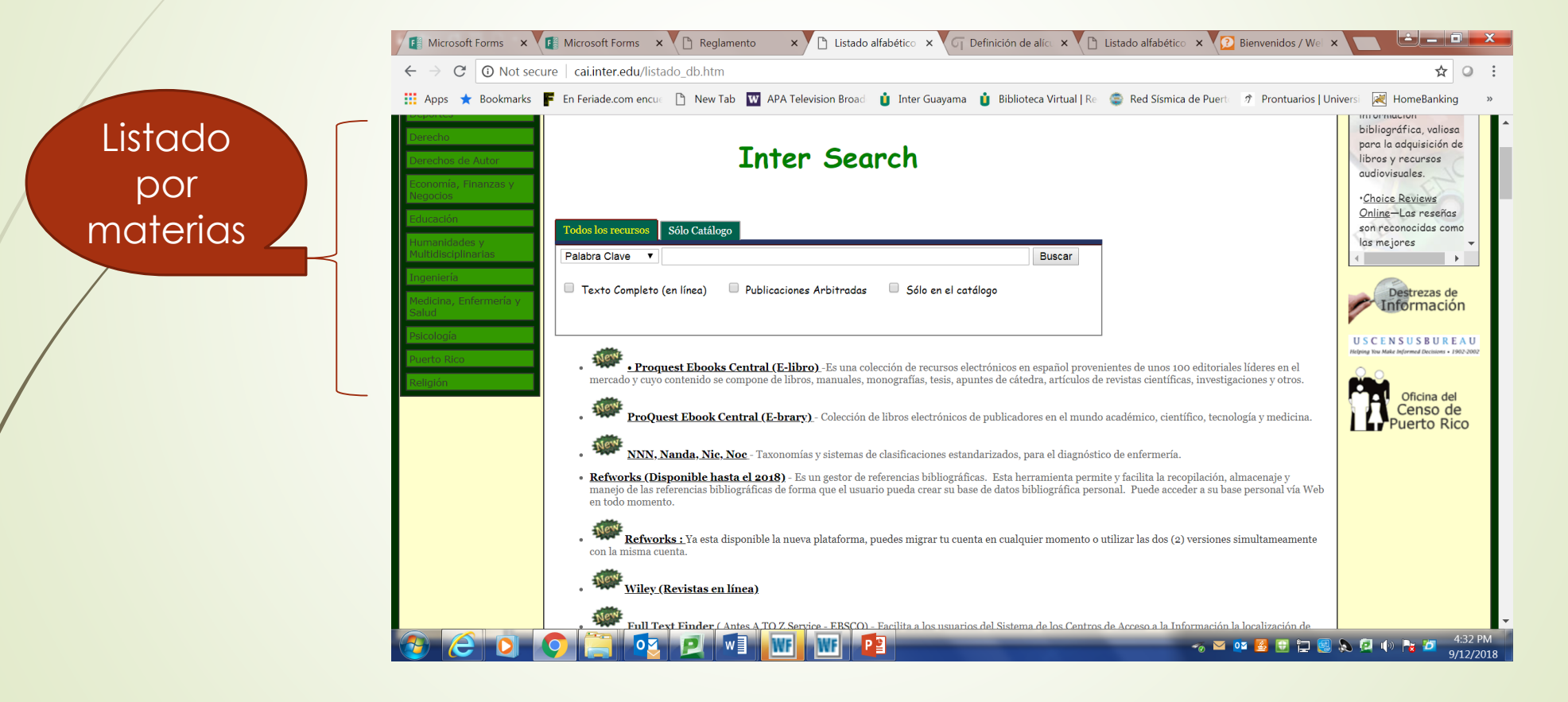

#### Ejemplo: Selecciona la base de datos de: Alexander Street Press Nursing in Video

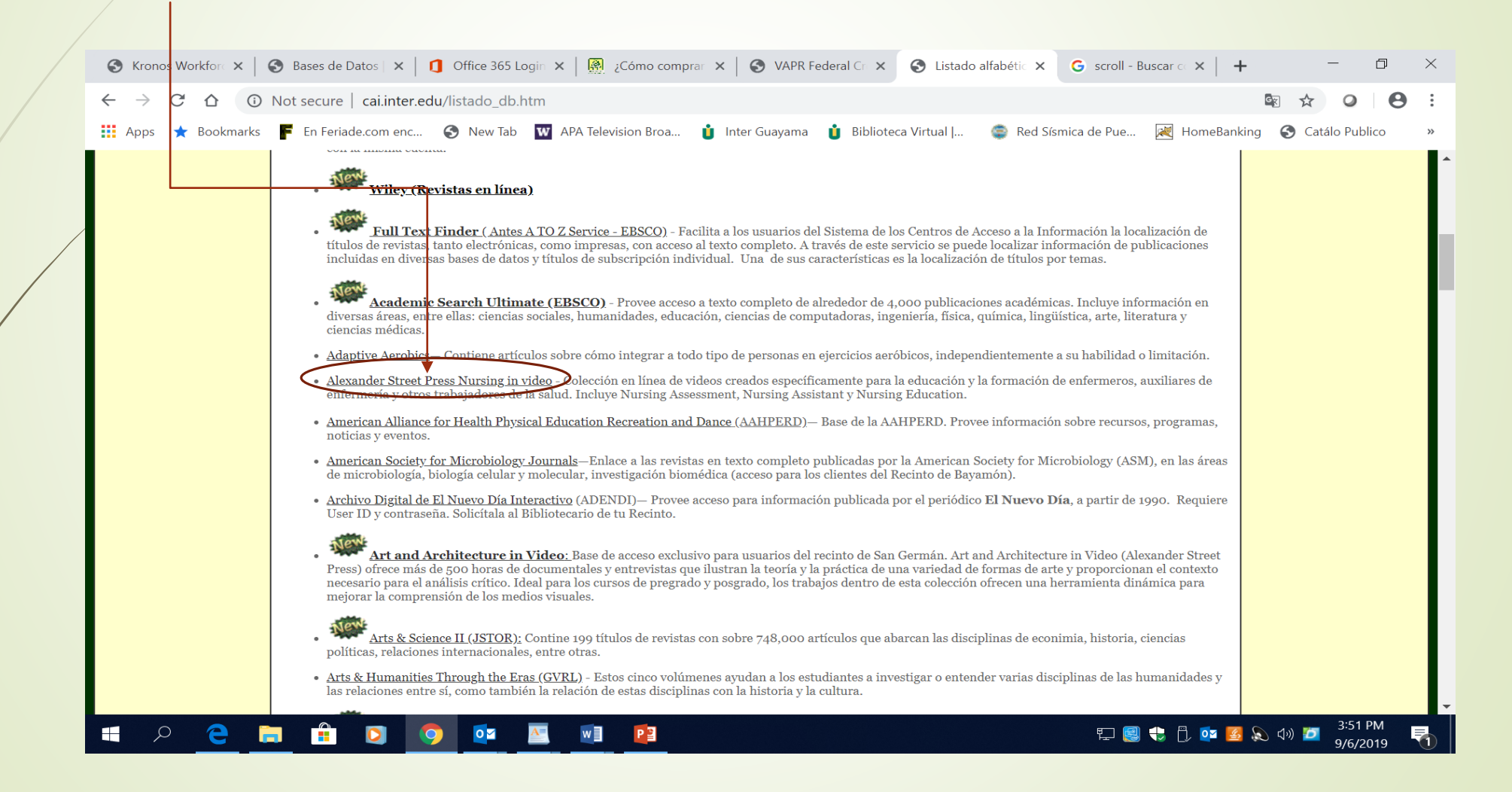

#### Autentícate, es tu número de estudiante

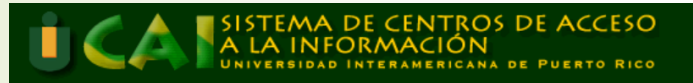

Para acceso remoto a las Bases de Datos en linea debes escribir en el encasillado tu número de Identidad sin guiones ni espacio.

Por ejemplo:C344789000 y luego presiona el boton de Login

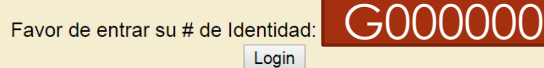

© 2004 Universidad Interamericana de Puerto Rico

### Al entrar, busca en el encasillado por el título del video

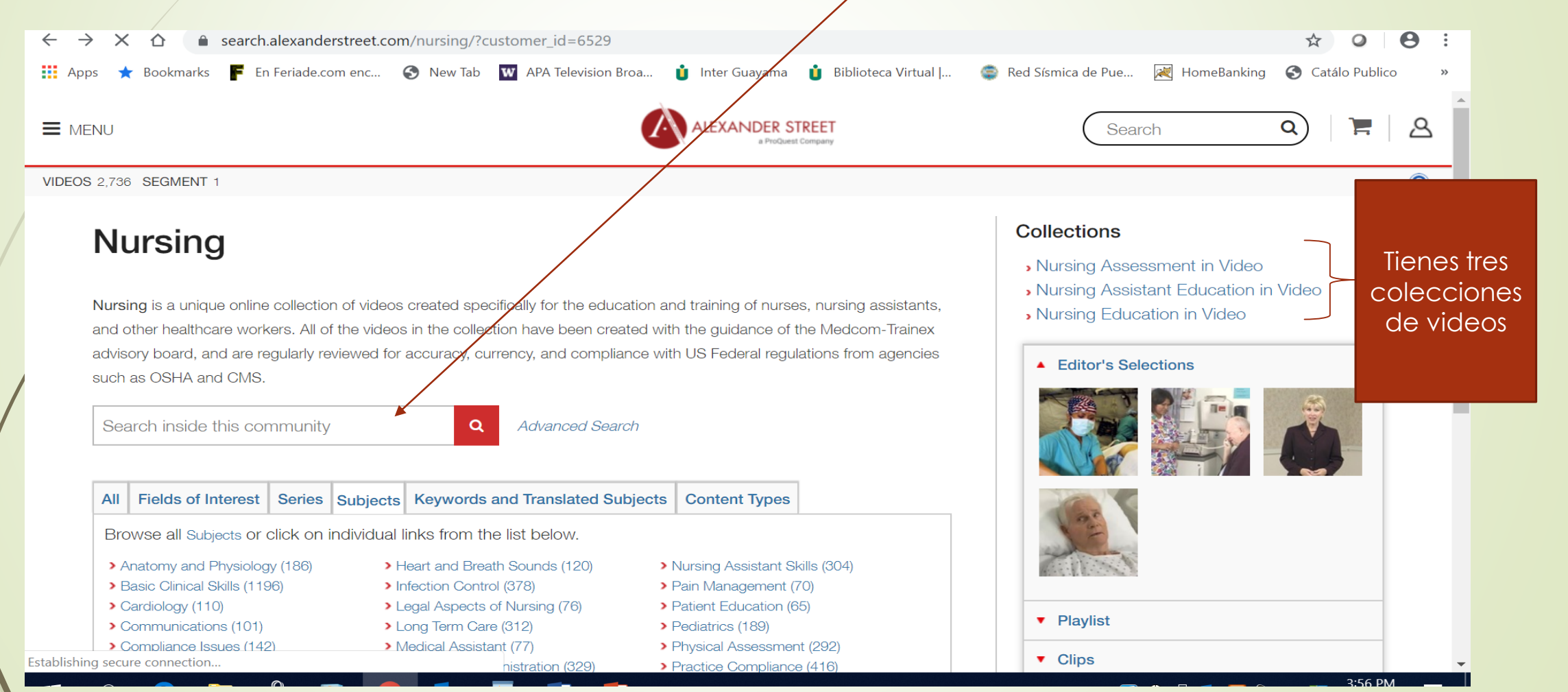

#### De esta forma verás los videos

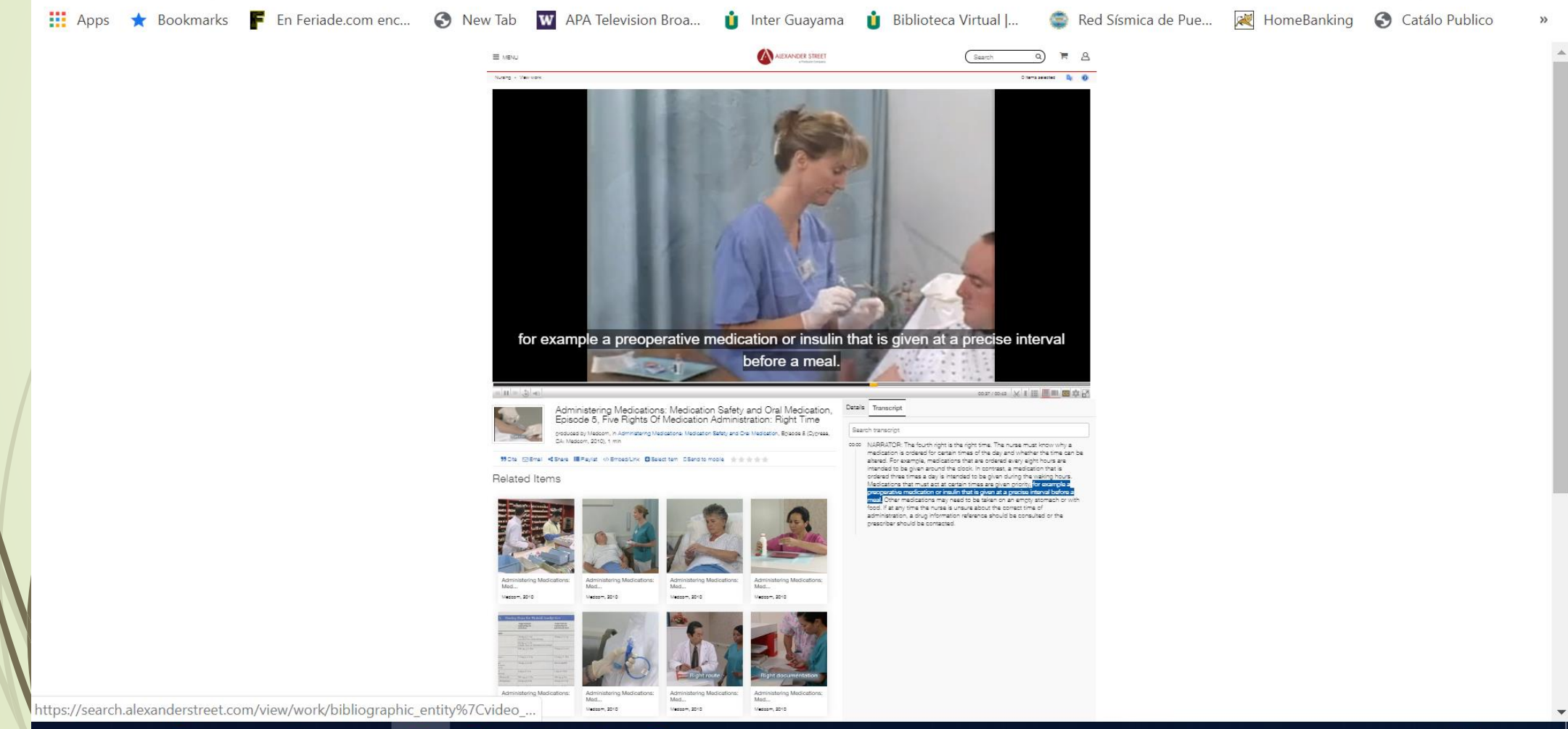

# Puedes citarlo, usar el traductor y compartirlo, grabarlo y otros.

| OPTIONS                   |   |                                     |                                                                            |                                       |                              | m                                                                                                    |
|---------------------------|---|-------------------------------------|----------------------------------------------------------------------------|---------------------------------------|------------------------------|----------------------------------------------------------------------------------------------------|
| FORMAT LIST FOR CITATION  | • | Medcom (Produc<br>Retrieved from Nu | er). (2013). <i>Medicating Childrer</i><br>Jrsing Education in Video datab | n: Techniques for Medication<br>pase. | Administration [Video file]. | La construction de la construction de la constructi |
| Brief                     | _ |                                     |                                                                            |                                       |                              |                                                                                                    |
| APA                       |   |                                     |                                                                            |                                       |                              |                                                                                                    |
| Chicago B                 |   |                                     |                                                                            |                                       |                              |                                                                                                    |
| O MLA6                    |   |                                     |                                                                            |                                       |                              |                                                                                                    |
| O MLA7                    |   |                                     |                                                                            |                                       |                              |                                                                                                    |
| Styles powered by EasyBib |   |                                     |                                                                            |                                       |                              |                                                                                                    |
| EMAIL LIST                |   |                                     |                                                                            |                                       |                              |                                                                                                    |
| PRINT LIST                | • |                                     |                                                                            |                                       |                              |                                                                                                    |
| EXPORT LIST               | • |                                     |                                                                            |                                       |                              |                                                                                                    |
| SAVE LIST                 | • |                                     |                                                                            |                                       |                              |                                                                                                    |
| SHARE LIST                |   |                                     |                                                                            |                                       |                              |                                                                                                    |
| PLAYLIST                  |   |                                     |                                                                            |                                       |                              |                                                                                                    |

## **Necesitas Ayuda?**

Sra. Edny Santiago Franceschi
Directora del Centro de Acceso a la Información (CAI)
edsantiago@guayama.inter.edu

referencia.virtual@guayama.inter.edu

Sra. Wilma Gual Ocasio, Bibliotecaria

wilma.gual@guayama.inter.edu

Tel. 787-864-2222 ext. 2149, 2265, 2233 y 2225

Sala Virtual – Black Board Collaborate

• Guest link:

https://us.bbcollab.com/guest/97699b20c6284171adf0e3fb4c92dfce

Entrarás a las Bases de Datos subscritas de tu recinto. Recuerda utilizar la información de forma ética. Si la necesitas úsala, pero no olvides la referencia.